## Delta fast charging station

- 2 1. Charging with GreenWay mobile application
  - 2. Charging with GreenWay RFID card
- 3. Charging with Driver Zone (GreenWay web)

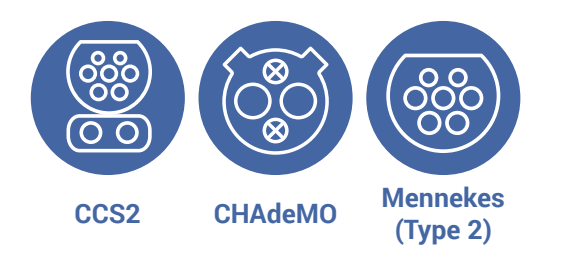

**Remember:** always stop charging with the same method you started.

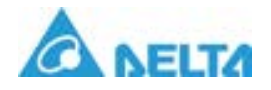

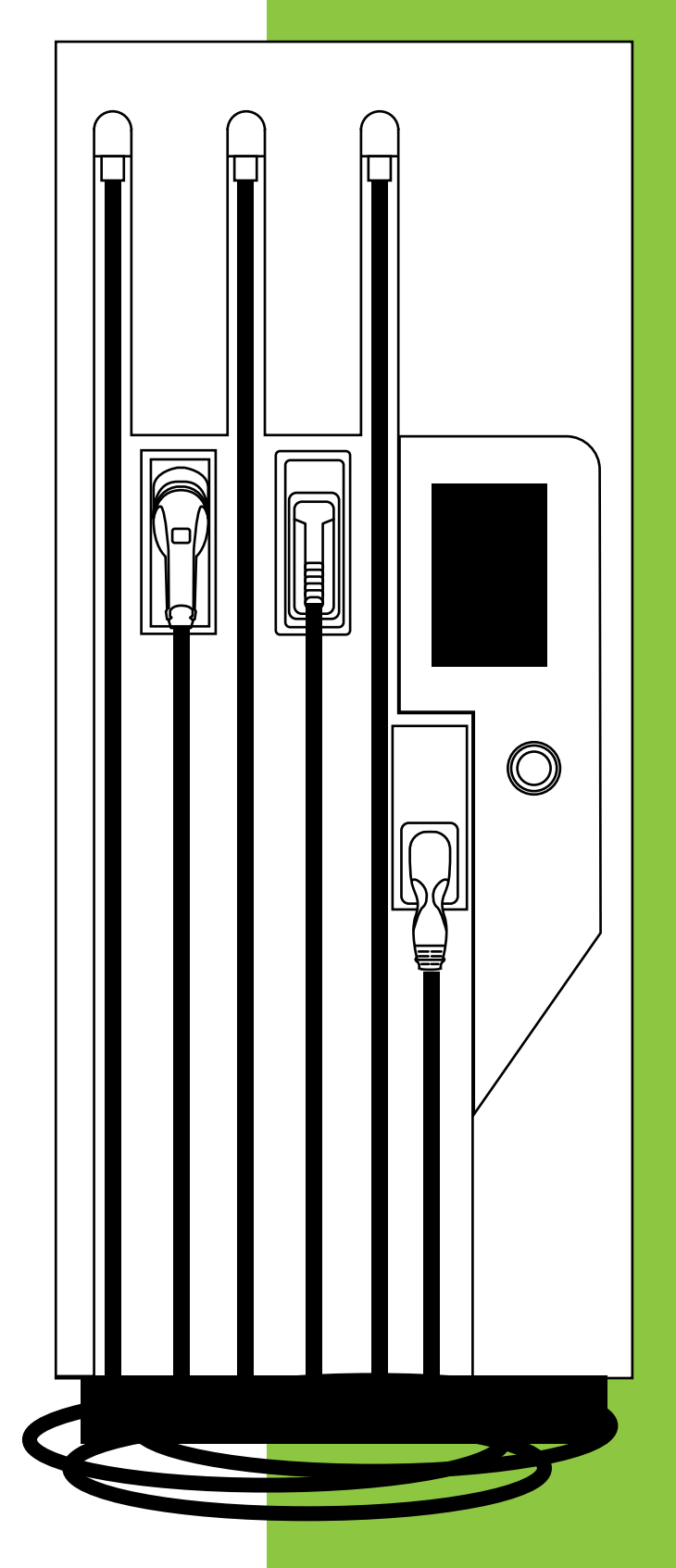

greenwaypolska.pl greenway.sk

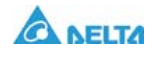

#### 1. Charging with GreenWay mobile application

1.1

Log in to the GreenWay Polska or GreenWay Slovakia mobile application. If you need to download it first, find it on the App Store or Google Play or scan one of the QR codes below.

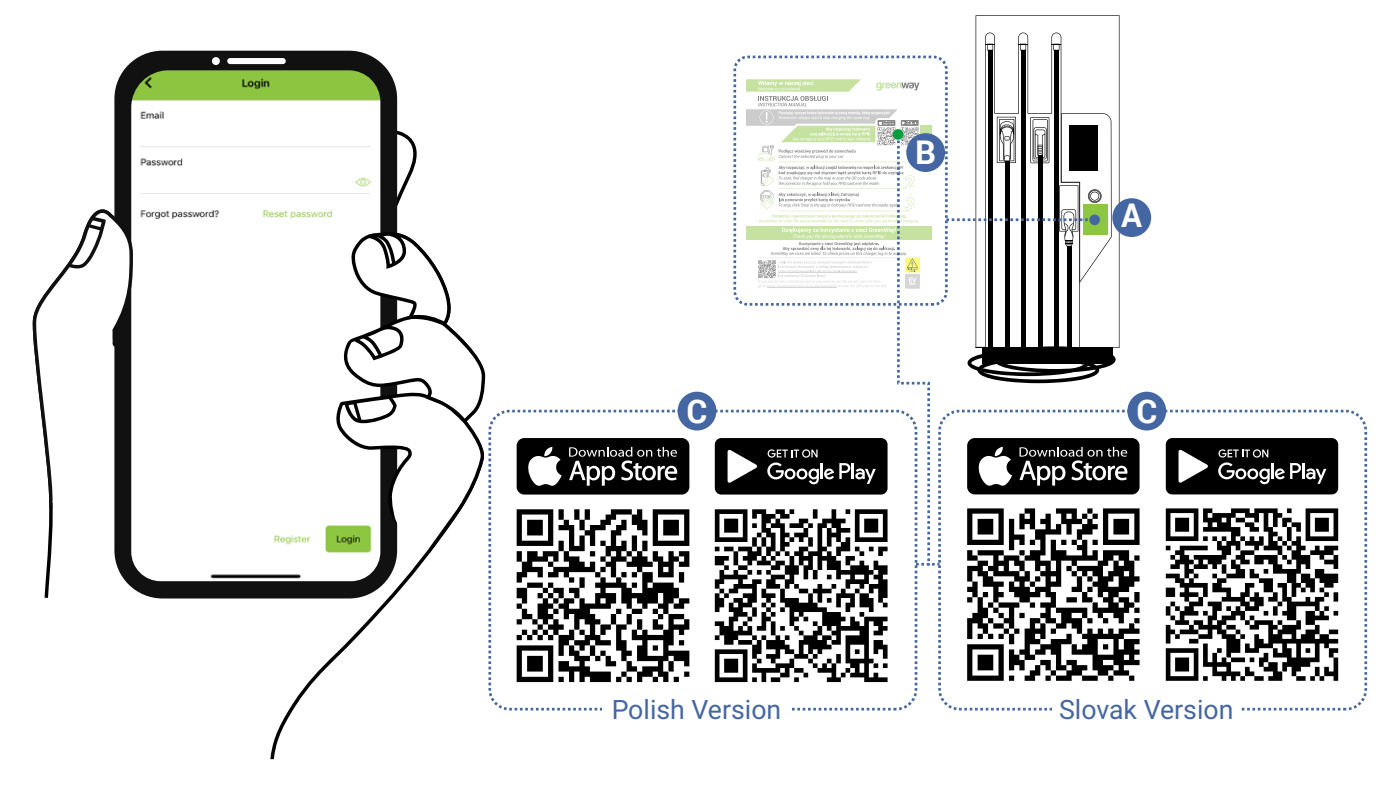

## 1.2 On the map, click on the pin of the location you are interested in, and then expand the details of this location by clicking on the arrow next to the location name.

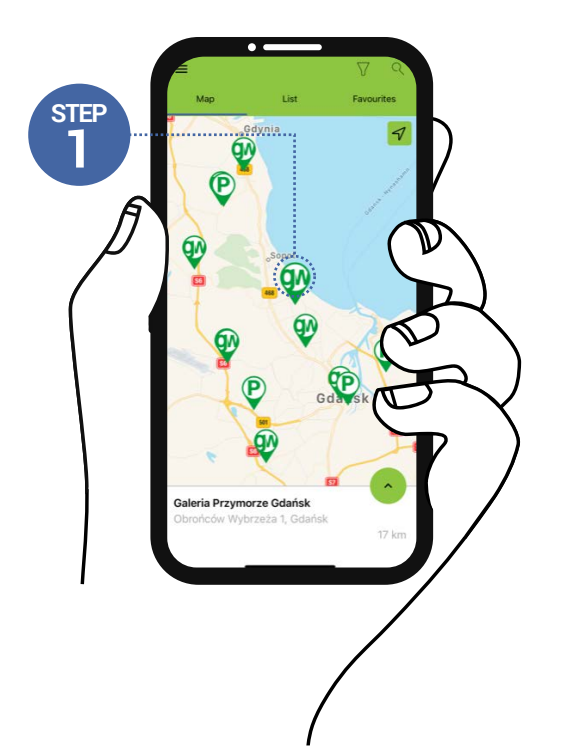

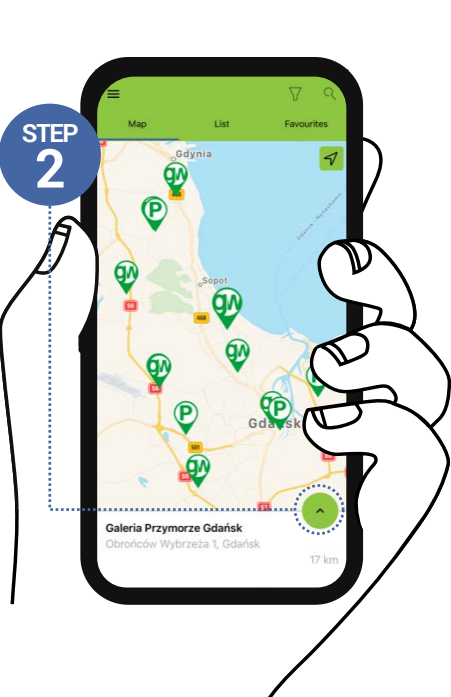

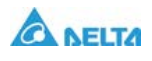

# Charging with GreenWay mobile application Connect the correct cable to the car. 1.3 Ó

In the location details, find the connector you are interested in. Then choose "Select" next to the selected connector.

1\_4

1.5

After starting the charging process, you can observe its progress on the charger's display and in the mobile application. You will find there information regarding the time and power of charging as well as the state of charge of the battery.

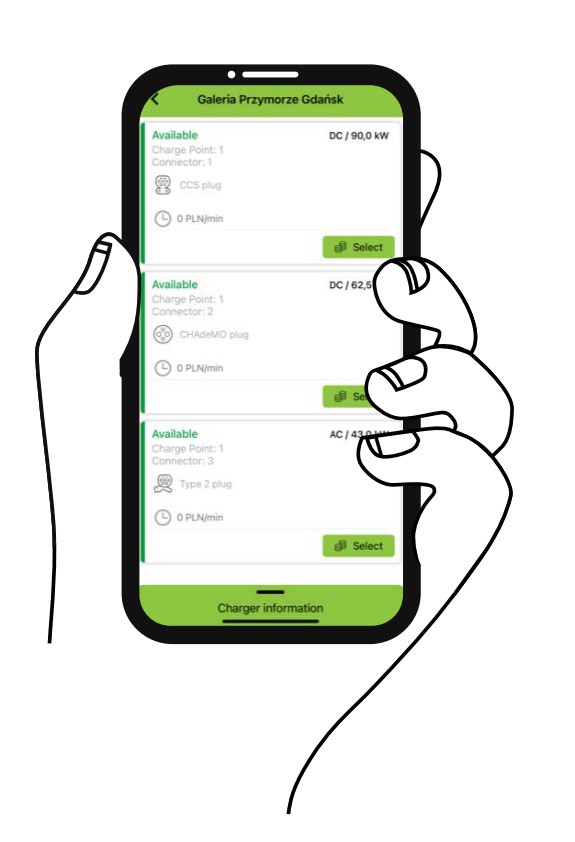

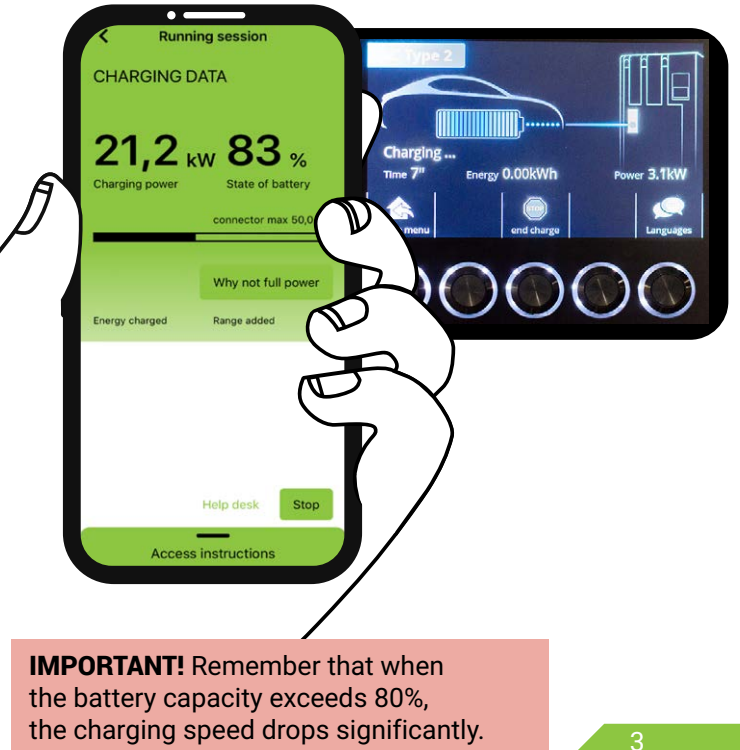

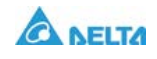

#### Charging with GreenWay mobile application

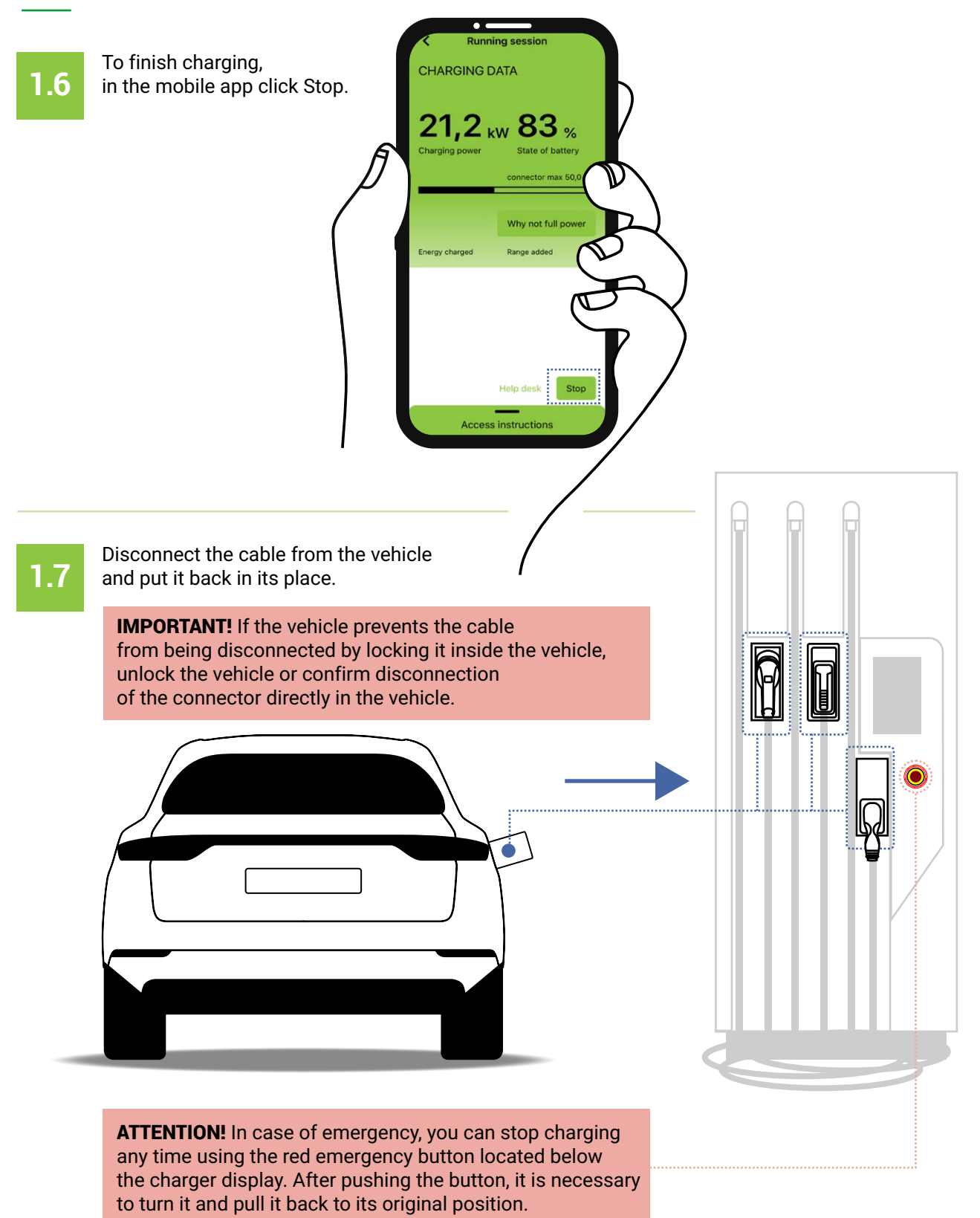

If you use the emergency button, please immediately contact our hotline available 24/7 at **+48 58 325 10 77** for Poland, and **+421 2 330 56 236** for Slovakia.

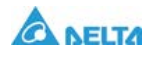

#### 2. Charging with GreenWay RFID card

2.1

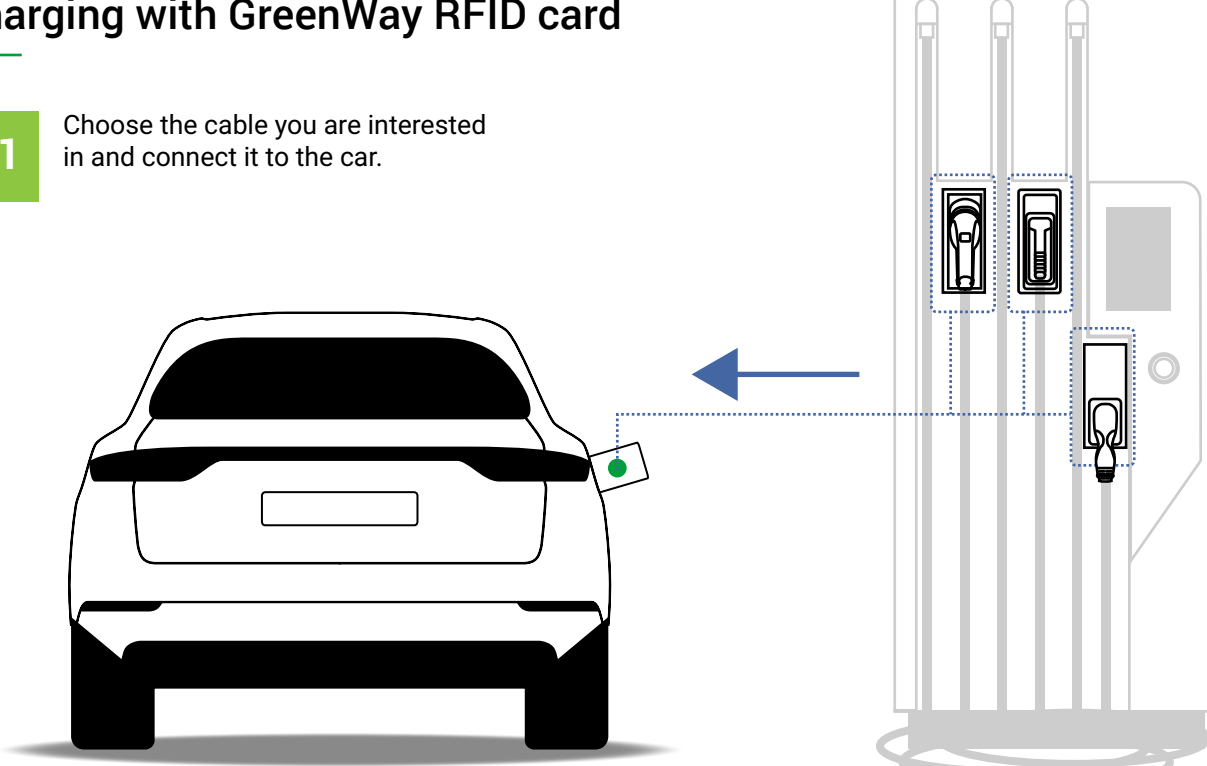

2.2

Hold the RFID card over the reader in the upper part of the charger display.

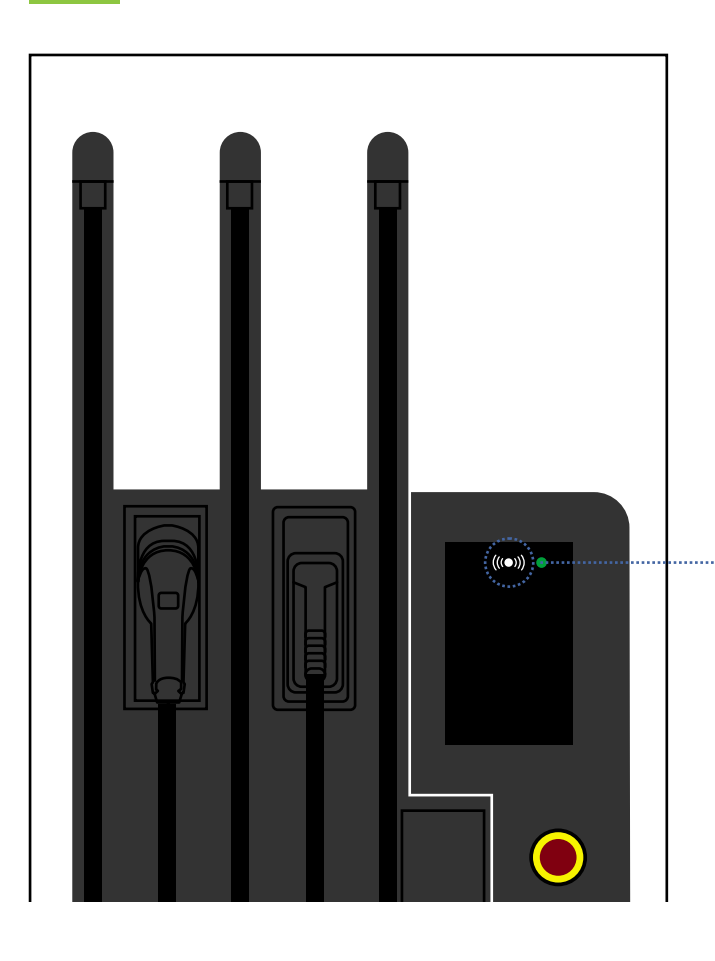

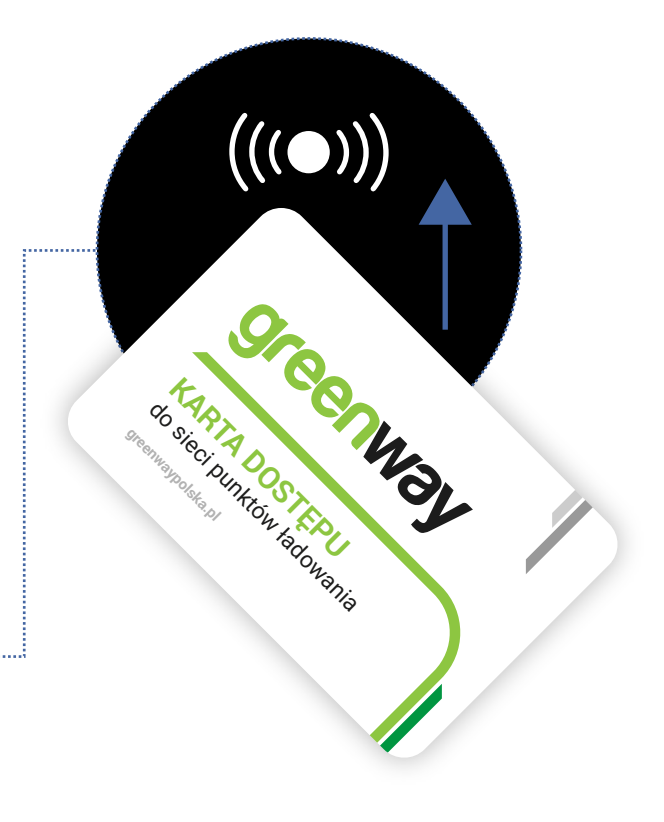

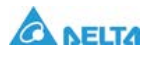

#### Charging with GreenWay RFID card

2.3 For the CCS connector, charging starts automatically after placing the RFID card against the reader. If you have selected a different connector, confirm its type by clicking on the button under its name on the charging station display.

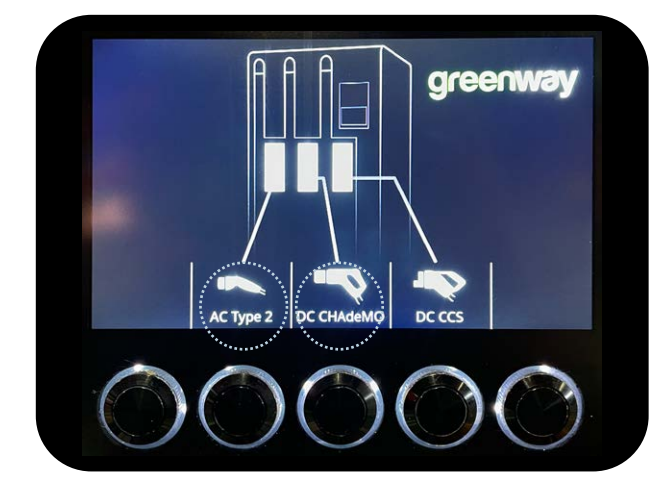

2.4

After starting the charging process, you can observe its progress on the charger's display. You will find there information regarding the time and power of charging as well as the state of charge of the battery.

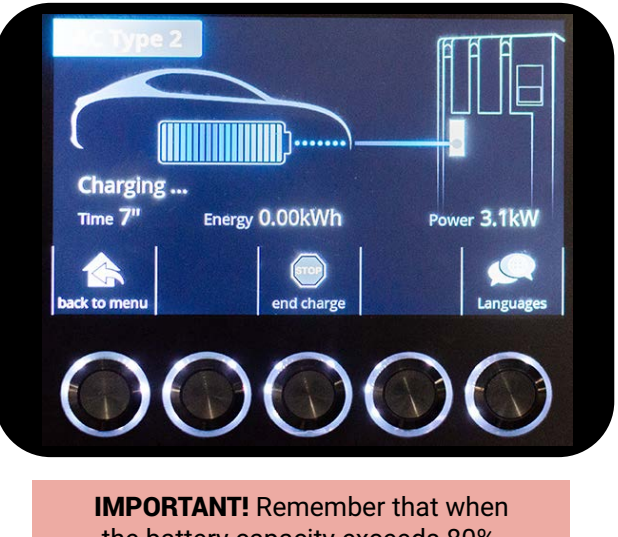

**IMPORTANT!** Remember that when the battery capacity exceeds 80%, the charging speed drops significantly.

2.5

To stop charging, use again the RFID card and hold it against the reader located in the upper part of the charger display, then click the button under the "End charge" text.

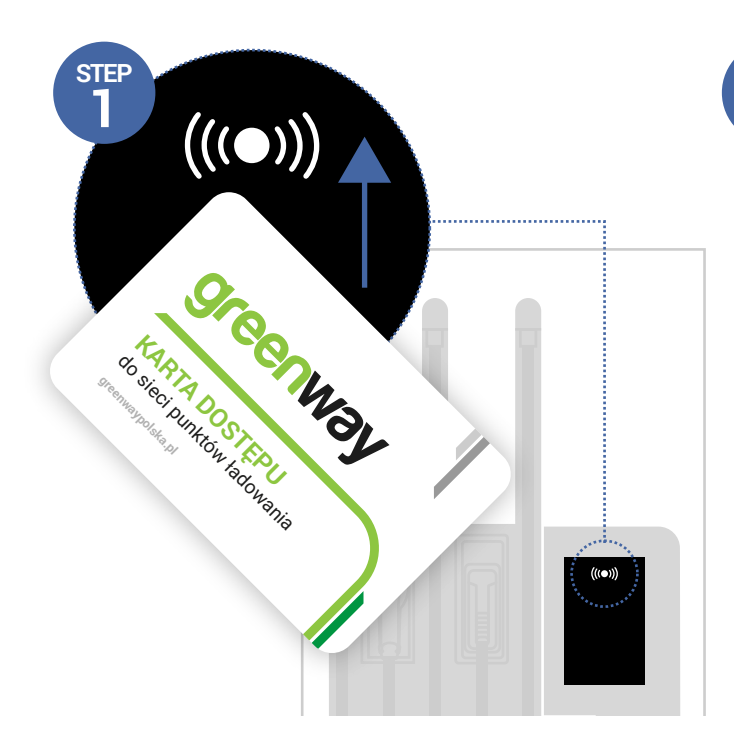

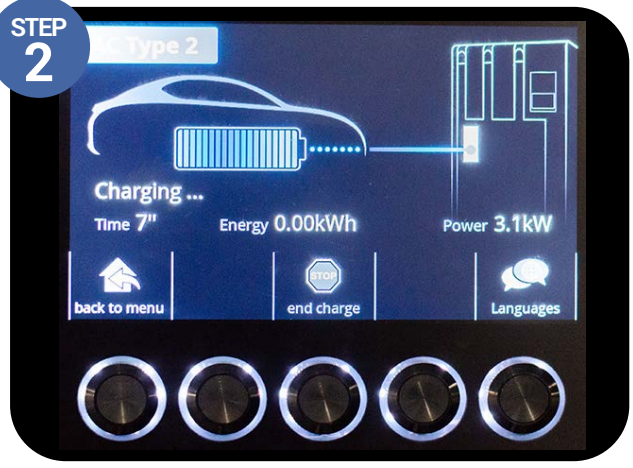

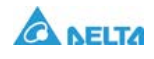

#### Charging with GreenWay RFID card

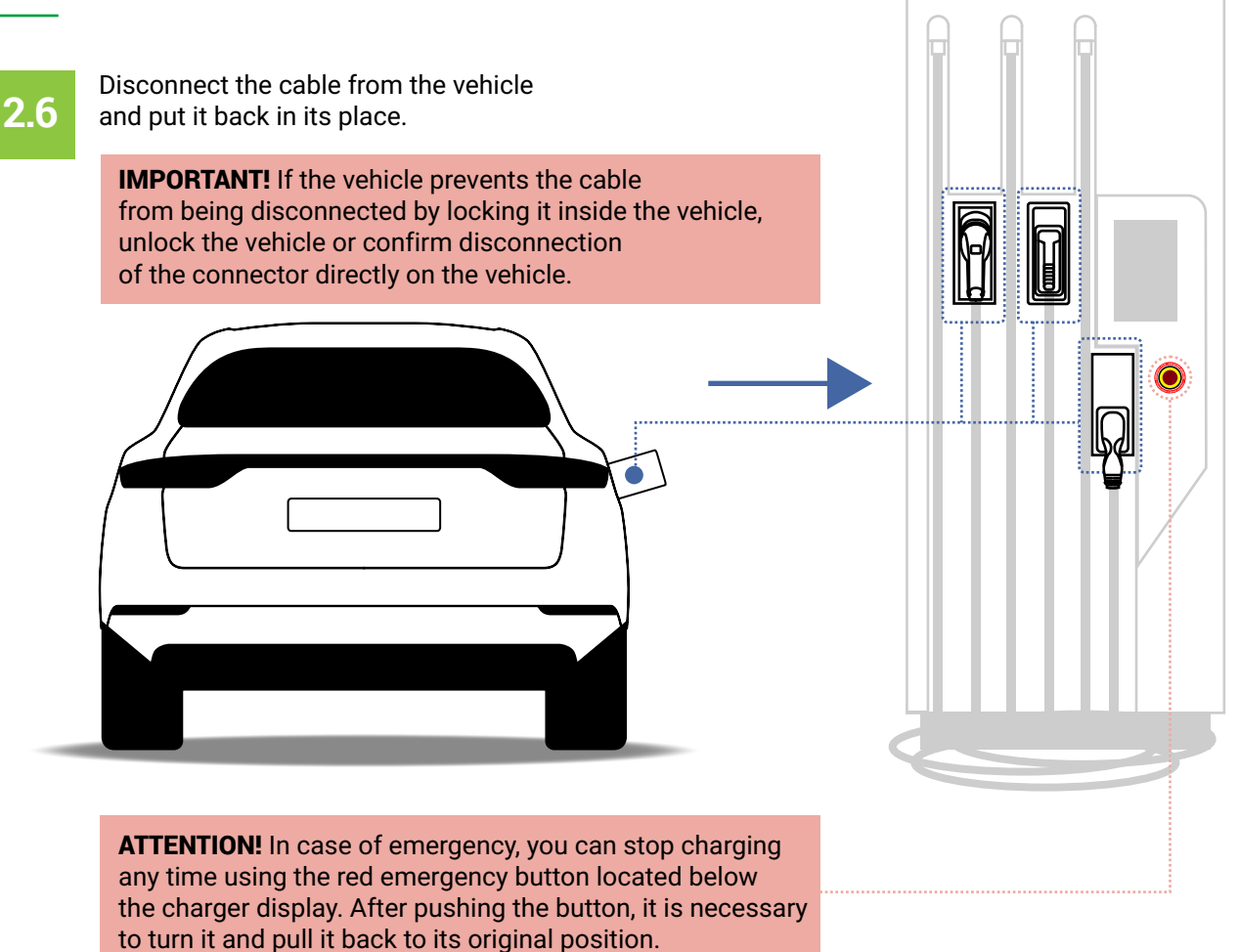

If you use the emergency button, please immediately contact our hotline available 24/7 at **+48 58 325 10 77** for Poland, and **+421 2 330 56 236** for Slovakia.

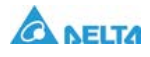

#### 3. Charging with Driver Zone (GreenWay web)

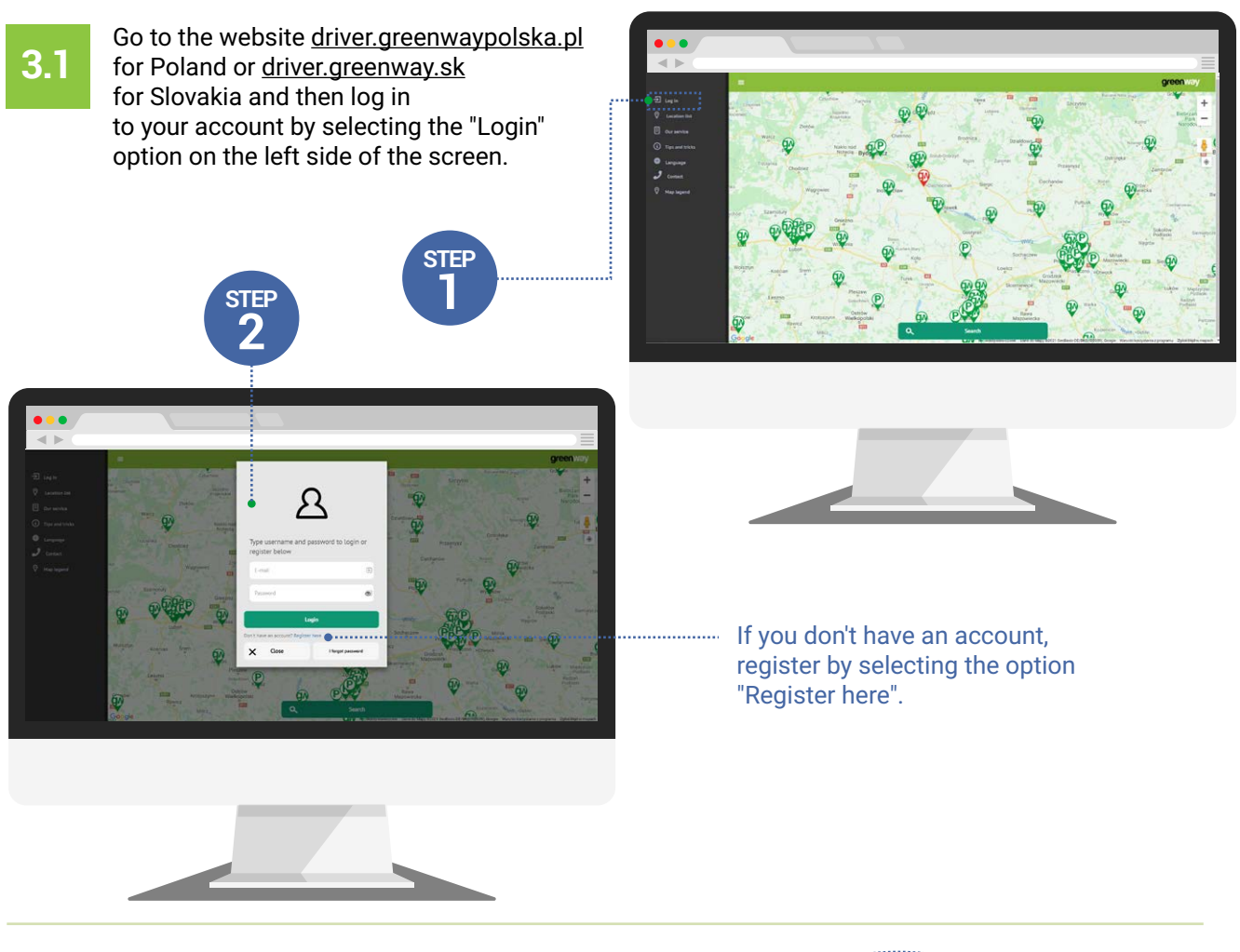

**3.2** On the map, click on the pin of the location you are interested in. Then select the connector with which you want to charge by clicking the "Select" option next to the its name.

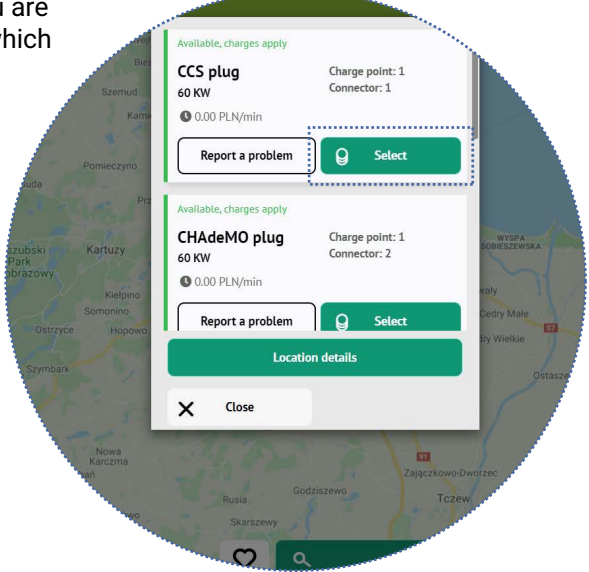

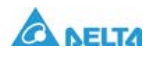

#### Charging with Driver Zone (GreenWay web)

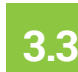

Connect the correct cable to the car.

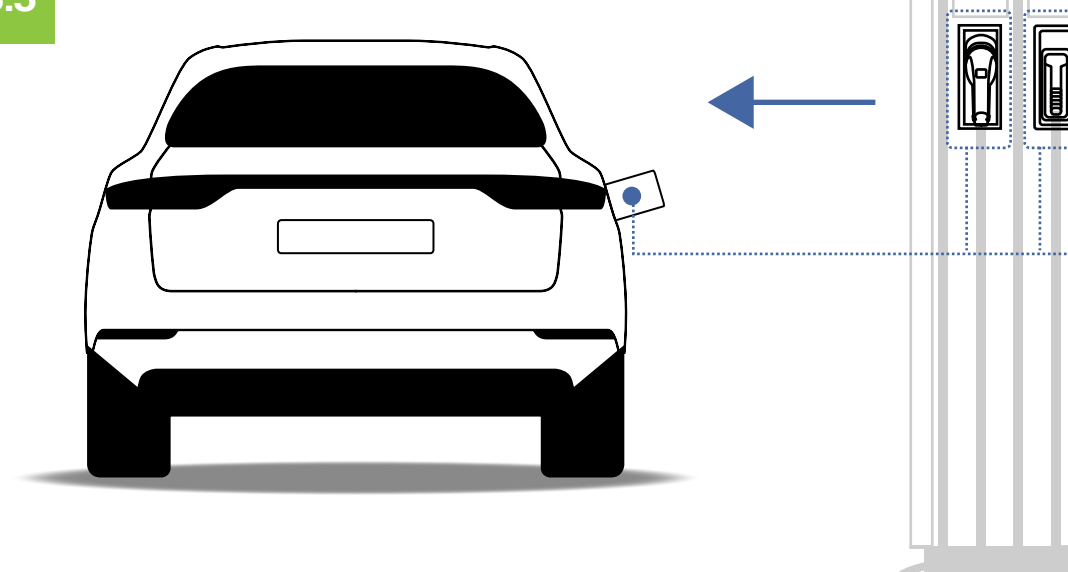

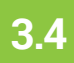

In the Driver Zone, choose the "Start charging" option.

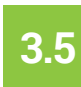

For the CCS connector, charging starts automatically. If you have selected a different connector, confirm its type by clicking on the button under its name on the charging station display.

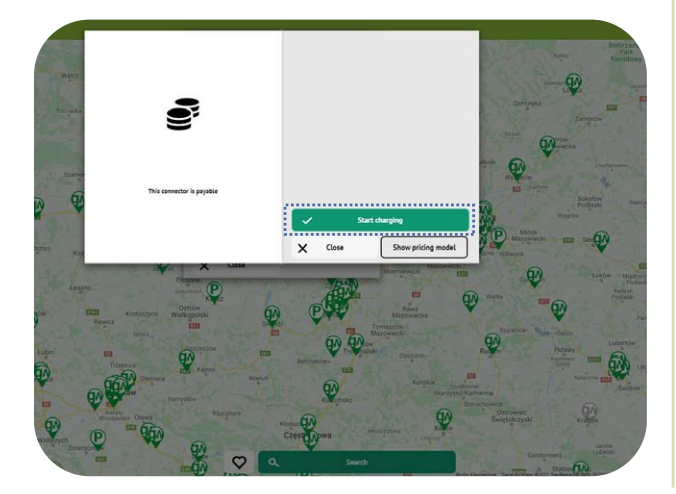

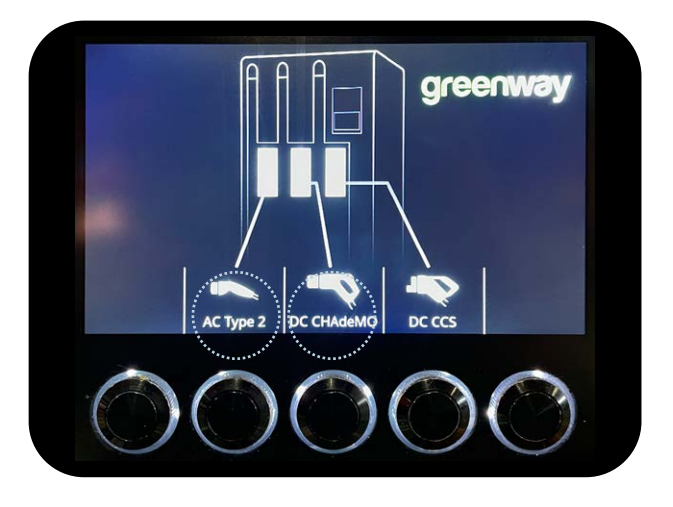

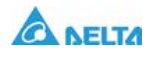

#### Charging with Driver Zone (GreenWay web)

3.6

After starting the charging process, you can observe its progress on the charger's display and in the Driver Zone. You will find there information regarding the time and power of charging as well as the state of charge of the battery.

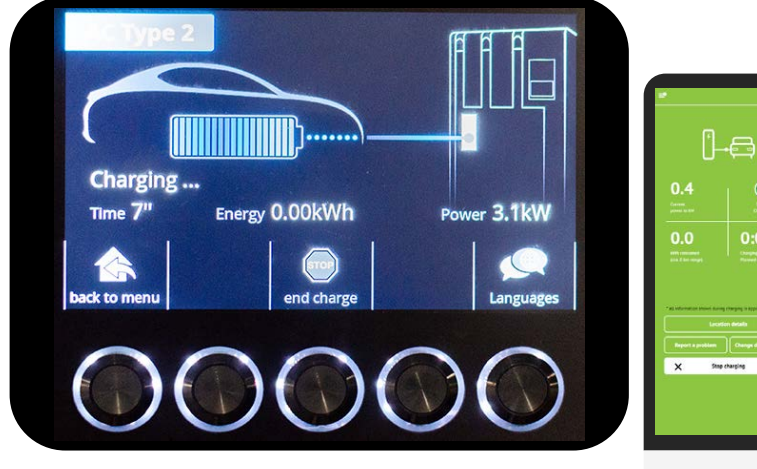

**IMPORTANT!** Remember that when the battery capacity exceeds 80%, the charging speed drops significantly.

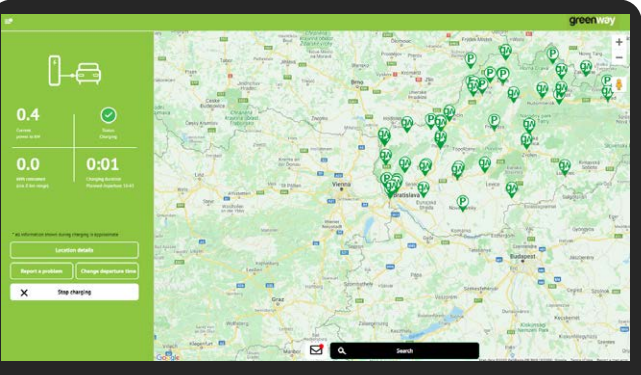

3.7

To finish charging, in the Driver Zone click "Stop charging".

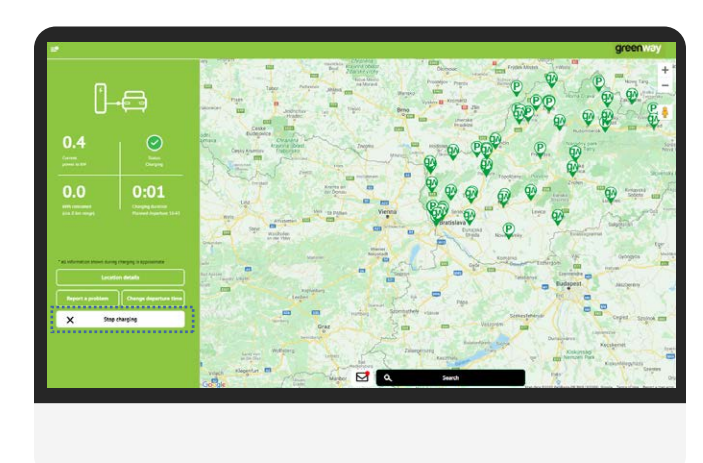

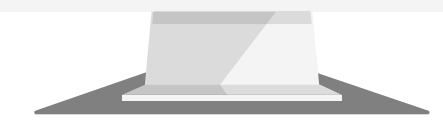

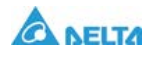

#### Charging with Driver Zone (GreenWay web)

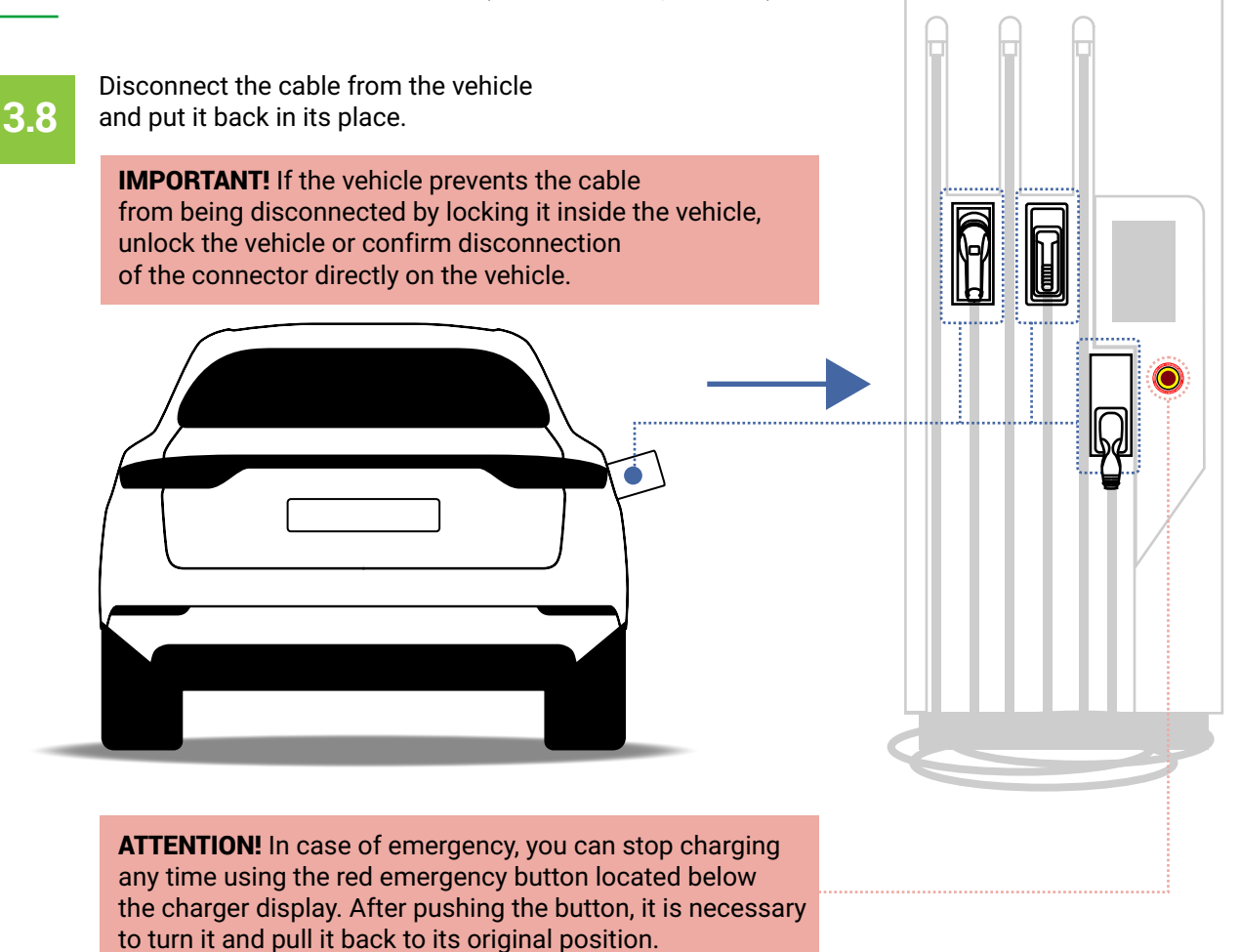

If you use the emergency button, please immediately contact our hotline available 24/7 at **+48 58 325 10 77** for Poland, and **+421 2 330 56 236** for Slovakia.